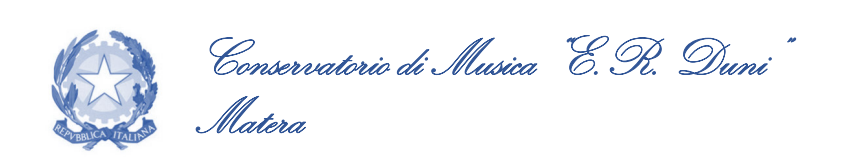

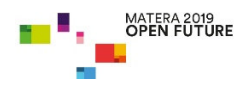

*Prot. n.* 4758

Matera li 06.06.2022

- ALBO di ISTITUTO
- Ai Sigg.ri DOCENTI
- Agli Studenti del P.O.

## OGGETTO: Sessione ESTIVA di esami a.a. 2021/2022. Corsi di Formazione Musicale di Base.

### **IL DIRETTORE**

Visto il Regolamento Didattico, prot. n. 5192 del 04.07.2019, approvato con D.D. 31/01/2011, come modificato con D.P. n. 5192 del 04/07/2019;

Visto il "Piano di indirizzo e programmazione delle attività didattiche, scientifiche, artistiche e di ricerca a.a. 2021/2022";

#### DISPONE

che la Sessione Estiva di esami relativa ai Corsi della Formazione Musicale di Base si svolgerà

#### dal 20 giugno 2022 al 08 luglio 2022.

Tutti gli studenti interessati a sostenere gli esami di Fine Ciclo (I, II o III) nella Sessione in

## oggetto, dovranno **prenotare l'esame on-line** entro il giorno **13 giugno 2022**.

#### ISTRUZIONI PER LA PRENOTAZIONE DEGLI ESAMI

- 1) Collegarsi al ns. sito istituzionale <u>www.conservatoriomatera.it</u>
- 2) Andare dalla Home Page su "Ammissioni Servizi per gli Studenti";
- 3) Cliccare il punto "4 Gestione dati allievi immatricolati"
- 4) Scegliere dal menù a tendina "Conservatorio di MATERA"
- 5) Inserire CODICE e PASSWORD
- 6) Cliccare il punto "1 Gestione dati principale"
- 7) Cliccare su "GESTIONE ESAMI Esami"

Association Européenne des Conservatoires, Académies de Musique et Musikhochschulen

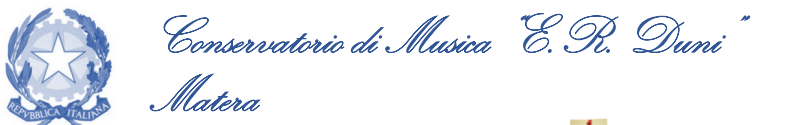

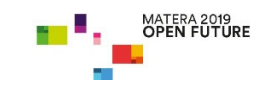

sostenere;

8) Prenotare l'esame cliccando su 🛛 🚔 in corrispondenza dell'esame che si intende

- 9) Scegliere dal menù a tendina "Tipo di Esame": Fine I Ciclo, Fine II Ciclo o Fine III Ciclo;
- 10)Dal menù a tendina "Sessione", selezionare esclusivamente "SESSIONE ESTIVA";
- 11)Cliccare su 😺 <u>Richiedi Prenotazione.</u>

II Direttore M° Saverio Vizziello Firma autografa sostituita a mezzo stampa ai sensi dell'art. 3, comma 2 del D.Leg.vo n. 39/1993

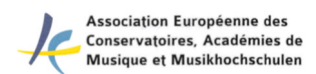

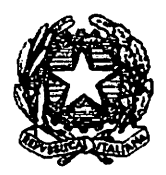

## CONSERVATORIO DI MUSICA "E. R. DUNI" Istituzione di Alta Cultura Piazza del Sedile 75100 MATERA

# CALENDARIO ESAMI FORMAZIONE DI BASE Sessione ESTIVA a.a. 2021/2022

| Corso                      | Esame            | Commissione                    | Data      | Orario |
|----------------------------|------------------|--------------------------------|-----------|--------|
| ОВОЕ                       | Fine Terzo       | proff. Piccinino G., Marcosano | 8/7/2022  | 09:00  |
|                            | ciclo            | G., Progresso G.               |           |        |
| PIANOFORTE (classe della   | Fine Secondo     | proff. Grilletti E, Dalgo A,   |           |        |
| Prof.ssa Grilletti E.)     | Ciclo            | Giliberti P                    | 1/7/2022  | 12:30  |
| PIANOFORTE (classe del     | Fine Primo       | proff. Digena G, Dalgo A,      |           |        |
| Prof. Digena G.)           | Ciclo            | Greco G                        | 20/6/2022 | 10:40  |
| PIANOFORTE (classe del     | Fine Secondo     | proff. Digena G, Dalgo A,      |           |        |
| Prof. Digena G.)           | Ciclo            | Greco G                        | 20/6/2022 | 11:40  |
| PIANOFORTE (classe della   | Fine Secondo     | proff. Francione M, Greco G,   |           |        |
| Prof.ssa Francione M.)     | Ciclo            | Montemurro P                   | 27/6/2022 | 16:15  |
| TROMBA - (classe del prof. | Passaggio I - II | proff. Santo L., Russo P.,     | 20/6/2022 | 09:45  |
| Santo L.)                  |                  | Toteda D.                      |           |        |
| VIOLINO (classe prof.ssa   | Fine Primo       | proff. Ambrosecchia C., Sacco  | 20/6/2022 | 09:30  |
| Ambrosecchia C.)           | Ciclo            | F., Dell'Acqua M.              |           |        |
| VIOLINO (classe prof.ssa   | Fine Primo       | proff. Ambrosecchia C., Sacco  | 20/6/2022 | 09:30  |
| Dell'Acqua M.)             | Ciclo            | F., Dell'Acqua M.              |           |        |

IL DIRETTORE PROF. Saverio VIZZIELLO Firma autografa sostituita a mezzo stampa ai sensi dell'art. 3, comma 2 del D. Leg.vo n. 39/1993